## CS 8 Summer 2023 Pearson / MyITLab Signup Instructions

## 1. Go to: https://mlm.pearson.com/enrollment/gustafson72499

2. Create an account. For your email address and login name, use your UCR email address that includes your NetID. For example: xaio125@ucr.edu. This is important; failure to do so may result in your scores not being transferred to Canvas.

3. You will be given an option to pay for access to the MyITLab course, create a temporary account, or to use an access code. Select the **access code** option and enter the following access code:

## ITTNTO-DAHEJ-LEERY-STABS-FLASH-ROPES

Select Go to My Courses to go the course.

The assigned lab simulations are listed in the **Assignments** tab.

**Note**: You must turn off your browser's pop-up blocker for the Pearson site in order for the lab simulations to open, as they are opened in a separate window. You need to allow pop-ups for the following domains:

mim.pearson.com mylab.pearson.com mylabmastering.pearson.com support.pearson.com

Note: To login to MyITLab later to, use the following URL: https://www.myitlab.com